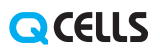

United Kingdom (Eng) 06/2017 Rev01

#### Energy Meter Wiring & Setting (DDSD285)

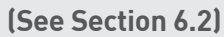

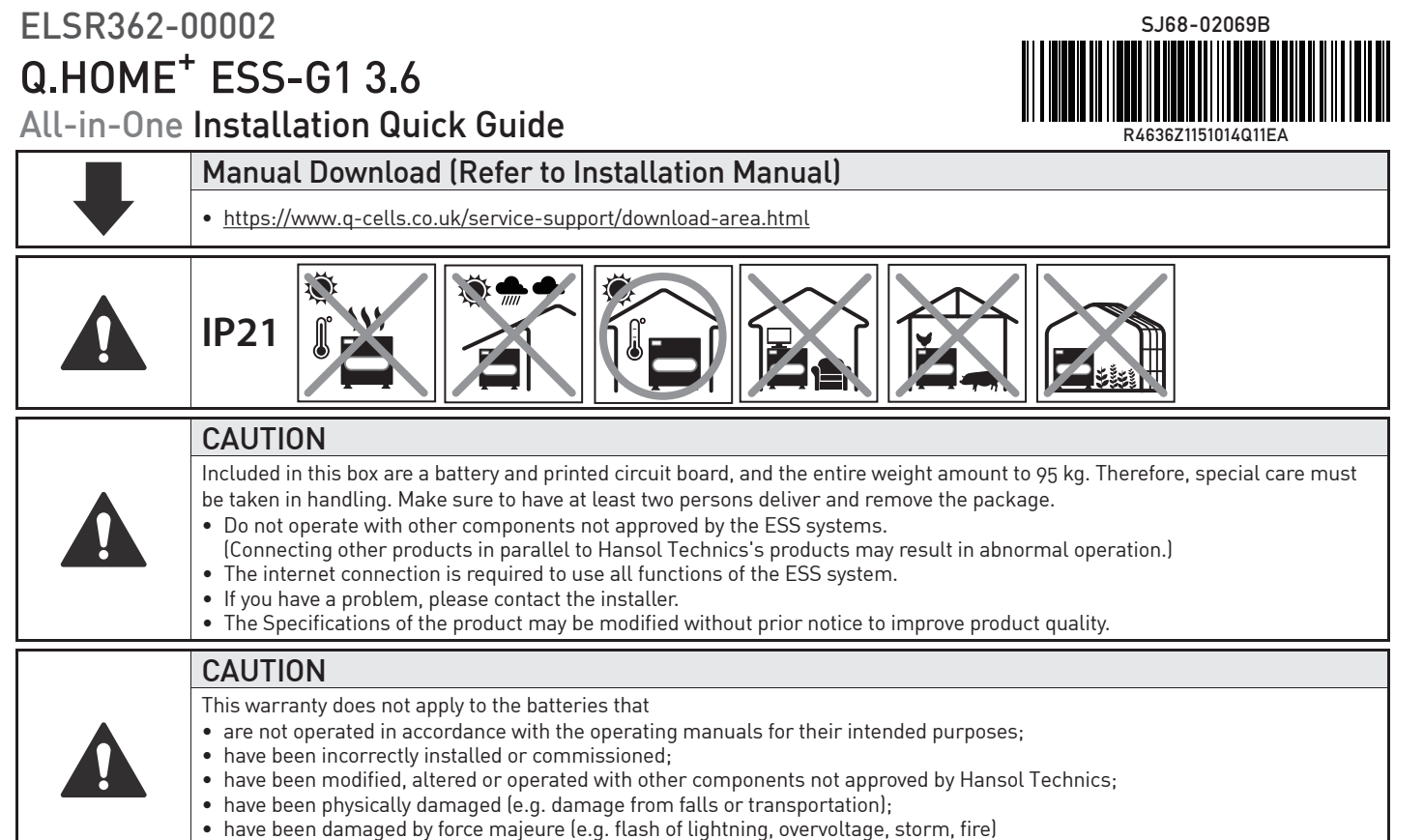

have been treated improperly or negligently in an inappropriate way (including the use in non-recommended ambient conditions).

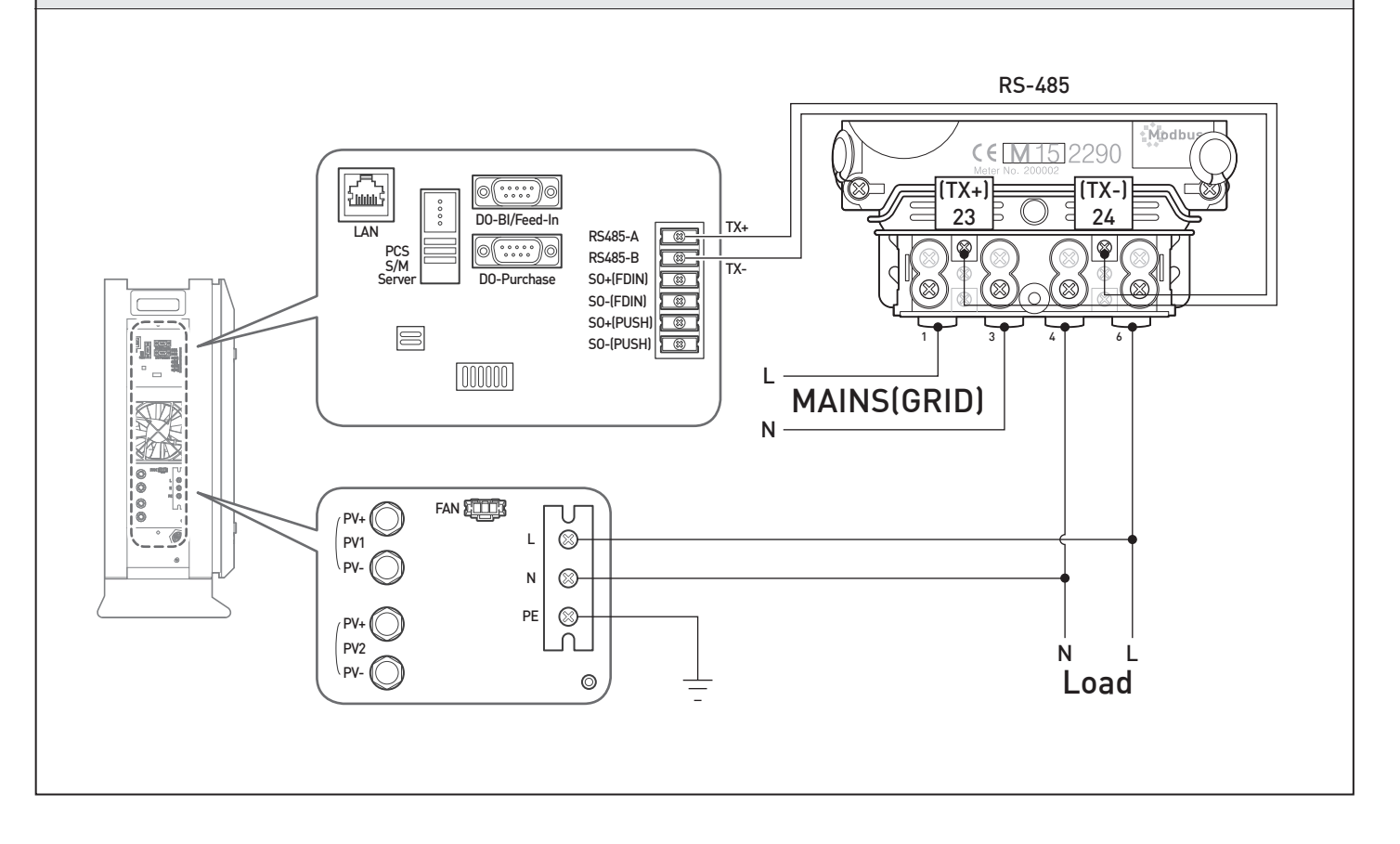

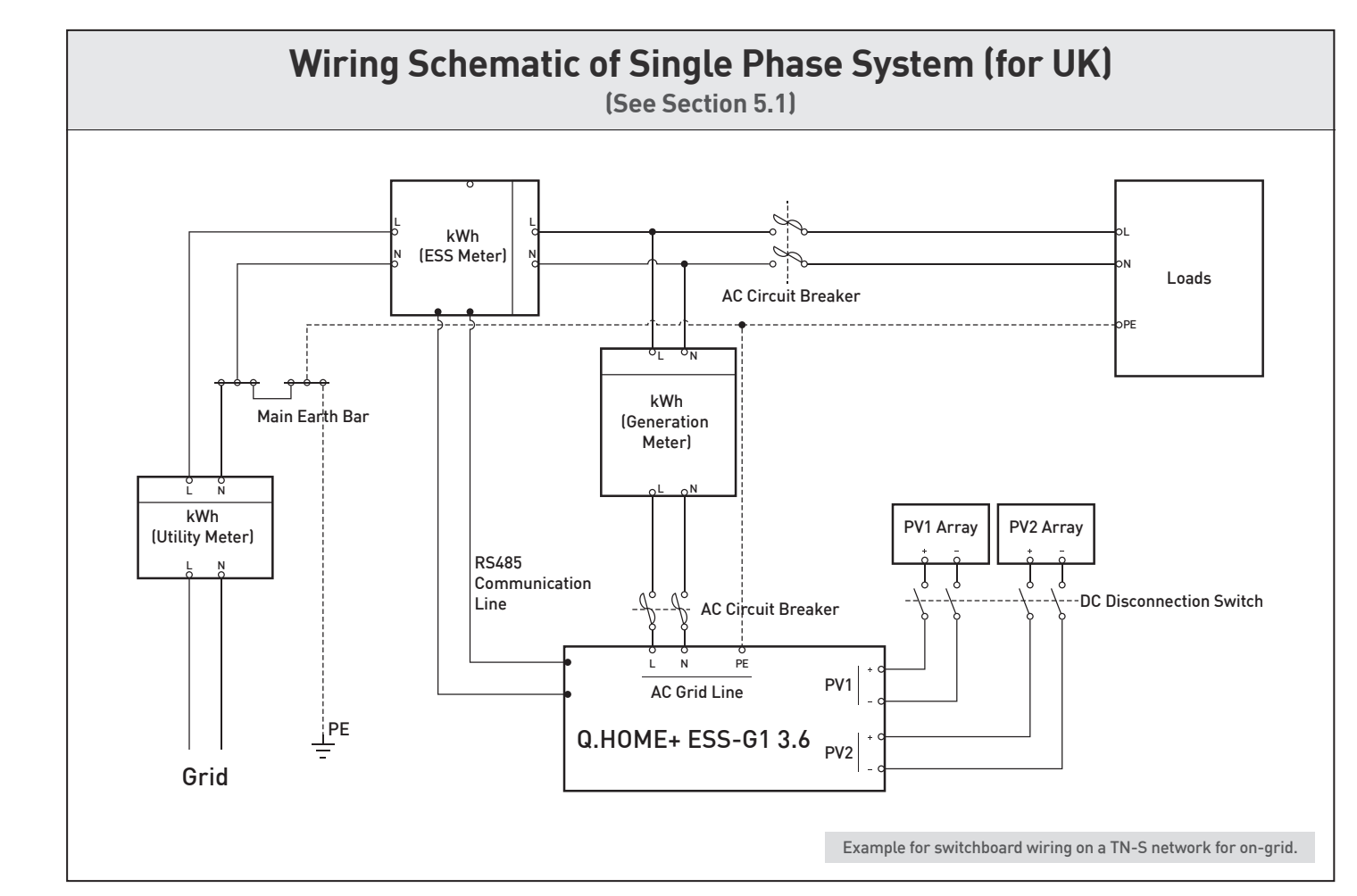

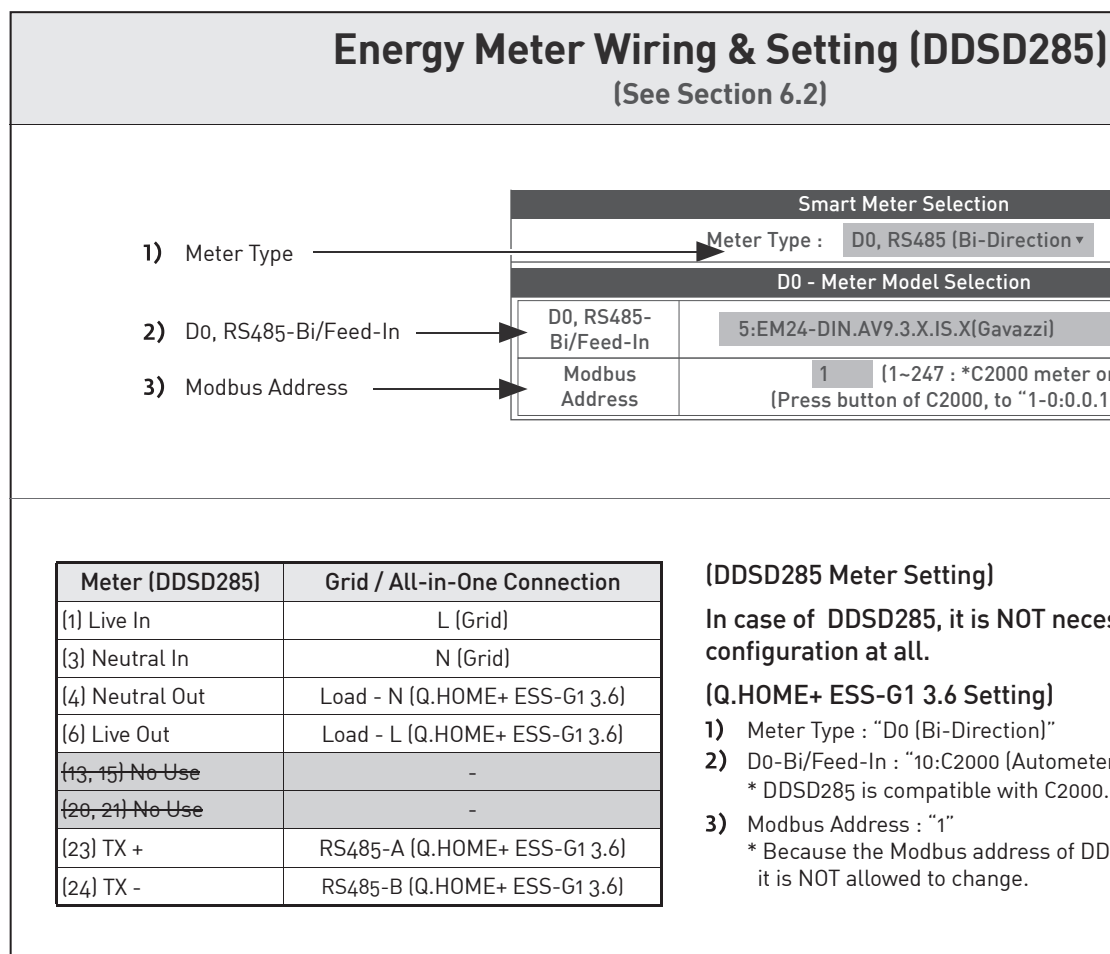

| Sma         | rt Meter Selection                                                     |      |
|-------------|------------------------------------------------------------------------|------|
| ter Type :  | D0, RS485 (Bi-Direction •                                              |      |
| D0 - M      | eter Model Selection                                                   |      |
| 5:EM24-DI   | N.AV9.3.X.IS.X(Gavazzi)                                                |      |
| 1<br>(Press | (1~247 : *C2000 meter only)<br>outton of C2000, to "1-0:0.0.10" field) |      |
|             |                                                                        |      |
|             |                                                                        | <br> |

#### (DDSD285 Meter Setting)

In case of DDSD285, it is NOT necessary to change the configuration at all.

#### (Q.HOME+ ESS-G1 3.6 Setting)

1) Meter Type : "D0 (Bi-Direction)"

- 2) D0-Bi/Feed-In : "10:C2000 (Autometers)"
  - \* DDSD285 is compatible with C2000.

3) Modbus Address : "1"

\* Because the Modbus address of DDSD285 is set to "1" in factory, it is NOT allowed to change.

# 1. Battery Tray Assembly (See Chapter 3, Section 5.4)

1) Below is a simplified illustration for assembling the battery tray.

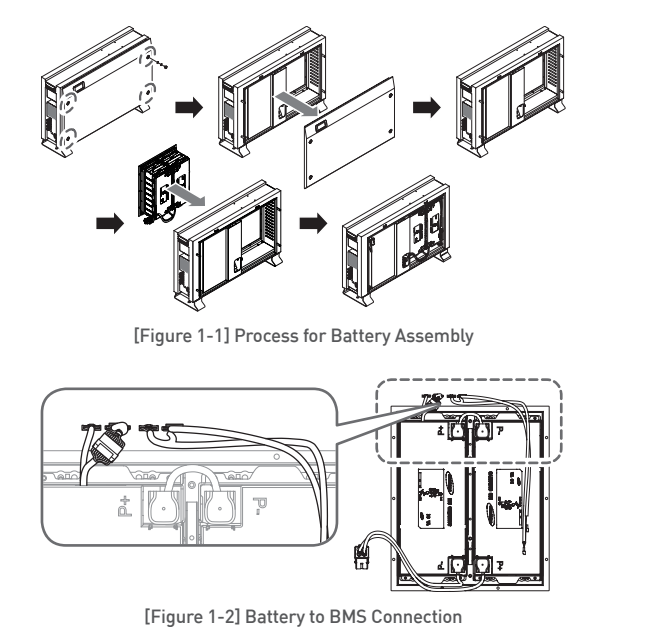

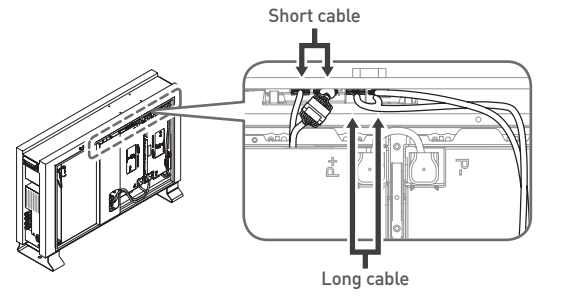

[Figure 1-3] Cable Stuff Method

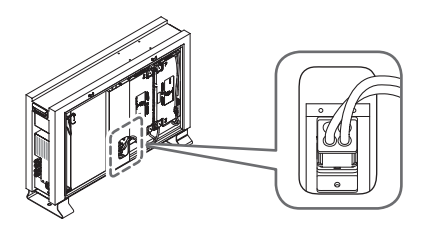

[Figure 1-4] Battery Power Connection

#### 2) Perform internal wiring.

① Connect the voltage and temperature measurement cables between BMS (on the top inside the enclosure) and Tray (4 connections). ② Connect the power cables between Inverter and Battery Tray.

### 2. Connect PV, AC grid, and Energy meter (See Chapter 6)

#### 3. Installer Account: Use On-line/internet connection (See Section 7.3)

- 1) Open your mobile browser.
- 2) Input the URL:
- https://www.q-cells.co.uk/service-support/download-area.html
- 3) After connection is made, click the "Go to Installer" icon. 4) Enter your ID and password in the login window.
- If you have no account, please join as a member. 5) Click the "Join Membership" link. Membership acquisition and completion.
- 6) After login, the main installer page appears select **Product**  $\rightarrow$  **Installation**
- 7) Enter the product information and customer information. (Step 1 ~ 4, show in Figure 3-1, 3-2)

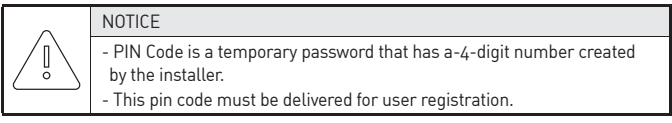

8) If it is saved successfully, you can see the success message. It may take 5 to 10 minutes.

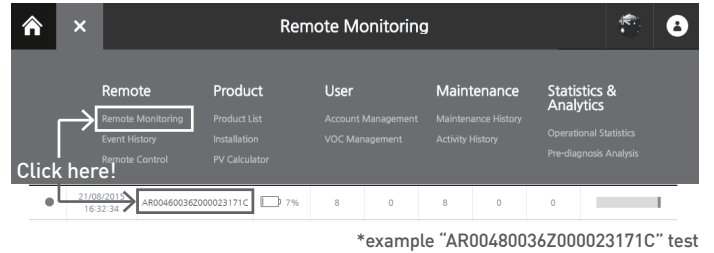

[Figure 3-3: Remote monitoring test]

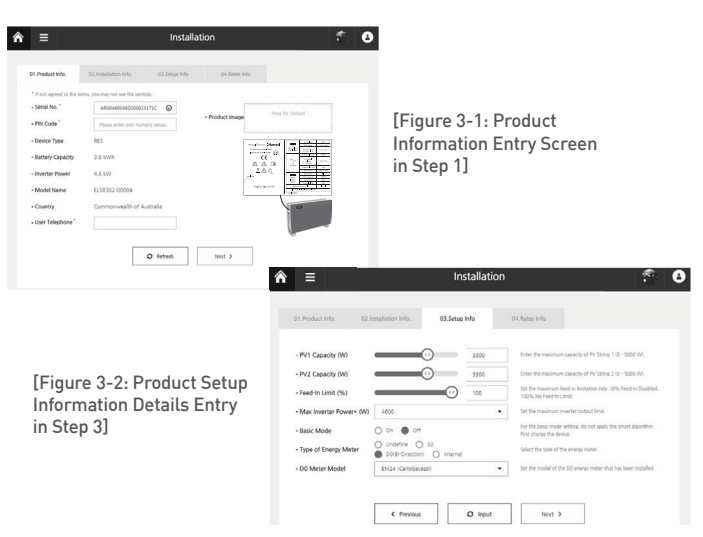

- 9) In order to check operation status, perform the product test. For this purpose, select **Remote**  $\rightarrow$  **Remote Monitoring**. (show in Figure 3-3)
- 10) When the installed product is in "Run," click the product serial number.
- 11) On the product information page, Click the "Detailed Product Information" button.
- 12) On the "Product Details" page, click the "Product Operation Test" button

## 4. Operating test (See Chapter 8)

## 5. User Account (Refer to User Guide)

- Input the URL https://www.q-cells.co.uk/service-sup

[Figure 3-6] Initial setup page

| MENU LIST                                | Install Setting Menu                                                                                                    |                          |                                                                                   |                  |  |  |
|------------------------------------------|----------------------------------------------------------------------------------------------------|--------------------------|-----------------------------------------------------------------------------------|------------------|--|--|
|                                          | S/N :                                                                                                    | Product<br>XXXXX         | Information                                                                       |                  |  |  |
| Instatt Setting                          | installed PV-1 Power :                                                                                                    | 3300<br>(* Rar<br>(* 0 W | 3300     [W]       (* Range : 600 ~ 3300 W)       (* 0 W = PV-1 is not installed) |                  |  |  |
| Operating Test                           | installed PV-2 Power :                                                                                                    | 3300<br>(* Rar<br>(* 0 W | 3300 [W]<br>(* Range : 600 ~ 3300 W)<br>(* 0 W = PV-2 is not installed)           |                  |  |  |
|                                          | Feed In Limit percentage                                                                                                    | unLim                    | unLimited 🔻                                                                       |                  |  |  |
|                                          | Server IP                                                                                                    | 14.34                    | .15.211                                                                           |                  |  |  |
|                                          | Server Port                                                                                                    | 80                       |                                                                                   |                  |  |  |
| - ENS S/W : V01.10<br>(Nar 2 2017) - ENG | * [Server] The default setting is <u>"14.34.15.211"-"80"</u><br>* [Server] The alternative setting is "14.34.15.210"-"10112" |                          |                                                                                   |                  |  |  |
| - ENS H/W : V6                           | Output Max Power                                                                                                    | 4.6 kV                   | 4.6 kW 🔻                                                                          |                  |  |  |
|                                          | Smart Meter Selection                                                                                                    |                          |                                                                                   |                  |  |  |
|                                          |                                                                                                    | ) Enable                 | nable 💿 Disable                                                                   |                  |  |  |
|                                          | 1st Start Time                                                                                                    | 12                       | 2nd Start Time                                                                    | 23               |  |  |
|                                          | 1st End Time                                                                                                    | 14                       | 2nd End Time                                                                      | 5                |  |  |
|                                          | * Input Range = 11:00~                                                                                                    | 17:00                    | * Input Range = 18:0                                                              | 0~05:00          |  |  |
|                                          | Canada Makan Calaakian                                                                                                    |                          |                                                                                   |                  |  |  |
|                                          | Mete                                                                                                    |                          | RS485 (Bi-Direction v                                                             |                  |  |  |
|                                          |                                                                                                    | D0 - Meter M             | Indel Selection                                                                   | _                |  |  |
|                                          | D0, RS485-                                                                                                    |                          |                                                                                   |                  |  |  |
|                                          | Bi/Feed-In 3:                                                                                                    | EMZ4-DIN.AV9             | .3.X.IS.X[GavazzI]                                                                | v                |  |  |
|                                          | Modbus<br>Address                                                                                                    | 1 (Press buttor          | 1~247 : *C2000 meter on<br>n of C2000. to "1-0:0.0.10                             | ly]<br>)" field] |  |  |
|                                          |                                                                                                    | S0 - Pulse C             | ount per 1kWh                                                                     |                  |  |  |
|                                          | 1kWh Pulse Count                                                                                                    | -N                       | lone-                                                                             | ¥                |  |  |
|                                          |                                                                                                    | Date/Ti                  | me Setting                                                                        |                  |  |  |
|                                          | Year/Month/Day                                                                                                    | 2017 /                   | 6 / 8                                                                             |                  |  |  |
|                                          | Hour:Minute:Second                                                                                                    | 3 /                      | 57 / 10                                                                           |                  |  |  |
|                                          |                                                                                                    | SAVE an                  | d ReSTART                                                                         |                  |  |  |

# \* SIM (System Install Manager) Connection (See Section 7.4) : Use Off-line & Not an internet connection

1) Set on your laptop (shown in Figure 3-4). Control panel  $\rightarrow$  Network and Sharing Center  $\rightarrow$  Change Adapter Settings  $\rightarrow$  Local Area Connector  $\rightarrow$  Properties  $\rightarrow$ Internet Protocol Version 4 (TCP/IP)

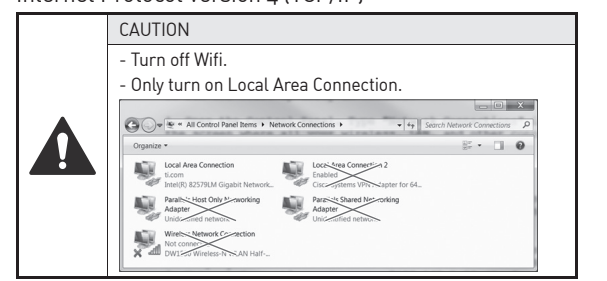

- 2) Connect the jumper to the connector. (\* Install Jumper is required, as shown in Figure 3-5.)
- 3) Connect the LAN cable between Q.HOME+ ESS-G1 3.6 and Laptop.
- 4) Turn the power On (AC grid On) and PV S/W On.
- 5) Access to SIM (System Install Manager) http://17.91.23.196:8000
- 6) Install the settings (shown in Figure 3-6).
- 7) Turn the power Off (AC grid Off) and PV S/W Off.  $\rightarrow$ Remove Jumper Wire.
- 8) Connect Internet LAN Cable.
- 9) Turn the power On (AC grid On) and PV S/W On.
- 10) Operating test (See Section 7.4.5, chapter 8)

| port/download-area.htn | าเ |
|------------------------|----|
|------------------------|----|

|          | 1)  | Click here                                                                                                    |
|----------|-----|----------------------------------------------------------------------------------------------------|
|          | 2)  | For the max power per string                                                                                                    |
| <u> </u> | 3)  | Do NOT change!                                                                                                    |
|          | 4)  | Select an Output max power : 3.6 kW or 4.6 kW                                                                                                    |
|          |     |                                                                                                    |
|          | 5)  | Do NOT change! : D0                                                                                                    |
|          | 6)  | Select an energy meter type : 10:C2000(Autometers)                                                                                                    |
| <u> </u> | 7)  | Set the current local time and date                                                                                                    |
| <u> </u> | 8)  | Click "Operating Test."                                                                                                    |
|          | 9)  | After clicking "SAVE and ReSTART" on the top of the window a message saying "Wait for 1 Minute and press F5" will appear $\rightarrow$ follow the message |
| ]        | 10) | Click here                                                                                                    |

|                  |     |       |   |     |   |   | Internet Protocol Version 4 (TCP/IPv4) Properties                                                                                                    |  |  |
|------------------|-----|-------|---|-----|---|---|----------------------------------------------------------------------------------------------------|--|--|
|                  |     |       |   |     |   |   | General<br>You can get IP settings assigned automatically if your network supports<br>this capability. Otherwise, you need to ask your network administrator<br>for the appropriate IP settings. |  |  |
| IP address:      | 17  | . 91  |   | 23  |   | 1 | Obtain an IP address automatically                                                                                                    |  |  |
| Subnet mask:     | 255 | . 255 |   | 224 |   | 0 | Dee the following IP address: IP address: 17 . 91 . 23 . 1                                                                                                    |  |  |
| Default gateway: | 17  | . 91  |   | 1   |   | 2 | Subnet mask: 255 . 255 . 224 . 0                                                                                                    |  |  |
|                  |     |       | _ |     | _ |   |                                                                                                    |  |  |

[Figure 3-4: Setting Laptop IP]

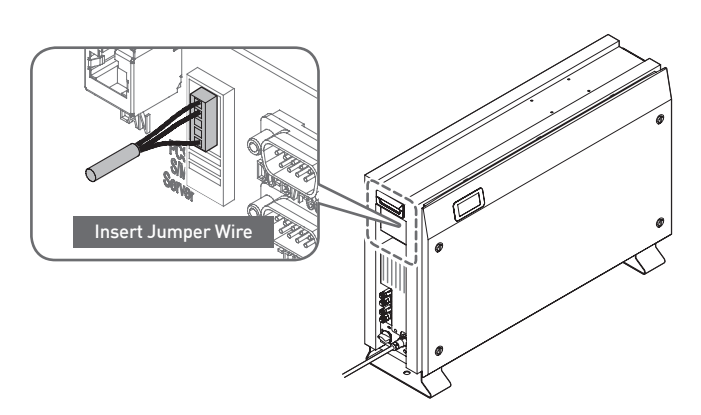

[Figure 3-5: Location of Jumper]